## **Instructions to Access Employee Pay Advices**

Please follow the instructions below to access your Pay Advice.

**1.** Log into your SU WebAdvisor account.

|                                                                                                    | Tip #7: Some portlets have more features if you focus on them by using the                                                                                                    |
|----------------------------------------------------------------------------------------------------|----------------------------------------------------------------------------------------------------|
| SINGLE-SIGN-ON QUICK LINKS                                                                                                    | ₩ X                                                                                                    |
| Click on the icon to access the service.                                                                                                    | Directory Campus Web                                                                                                    |
| Gmail<br>Use Southwestern's Google<br>Apps including Gmail, Drive,<br>Calendar and more.                                                                                      | Search the Campus directory by name:                                                                                                    |
| Campus Notices<br>Customize your subscription,<br>post your own notice, and<br>engage with the campus<br>community.                                                           | FACULTY & STAFF ADMINISTRATIVE LINKS                                                                                                    |
| Moodle       Access your course information, submit assignments, and view your grades.       WebAdvisor       View your registration information, submit your hours and more. | Academic Life Academic Calendar Business Office Committees Faculty & Staff Departmental Directory Human Resources Information Technology Services Library Office of the Dean of the Faculty Physical Plant Work Order Registrar: Faculty Resources Reserve a Room (Series 25) Safety Office |

2. Select the "Employees" tab.

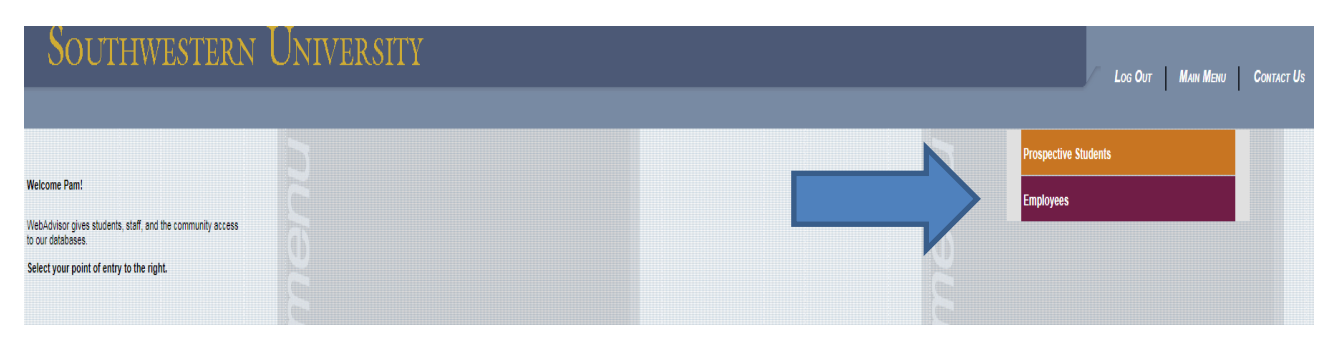

3. Click on the "Self-Service" link under the "Employee Profile" section.

| 30U | THWESTERN UNIVERSITY                                                                                                    |                                                                                      |
|-----|----------------------------------------------------------------------------------------------------|--------------------------------------------------------------------------------------|
| Ем  | PLOYEES - WEBADVISOR FOR EMPLOYEES MENU                                                                                    |                                                                                      |
|     | The following links may display confidential information.                                                                  |                                                                                      |
|     |                                                                                                    |                                                                                      |
|     |                                                                                                    | Time 5                                                                               |
|     | User Account                                                                                                    |                                                                                      |
|     | Context Information                                                                                                    | <u>Time nistory</u><br><u>Time history</u><br><u>Time approval (for supervisors)</u> |
|     | Employee Profile                                                                                                    |                                                                                      |
|     |                                                                                                    | Finance                                                                              |
|     | - rostion summary<br>Leave Plas Summary<br>My Stipends<br>Ver May Advices (For Administrators)<br>W/2 (For Administrators) | Budget selection<br>Budget summary<br>SelfService Budget/Cost Center                 |
|     | Tax Information                                                                                                    |                                                                                      |

4. Click on the "Employee" link.

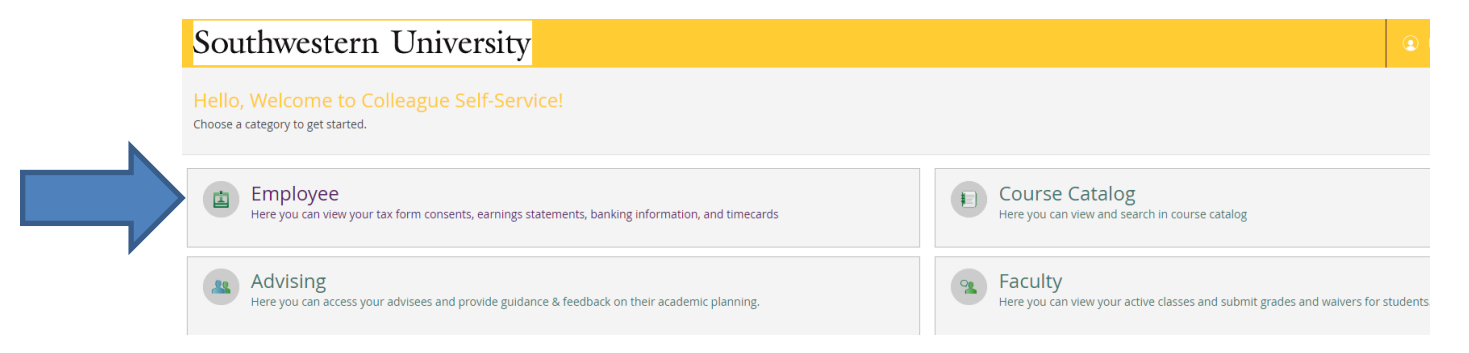

5. Click on "Earnings Statements."

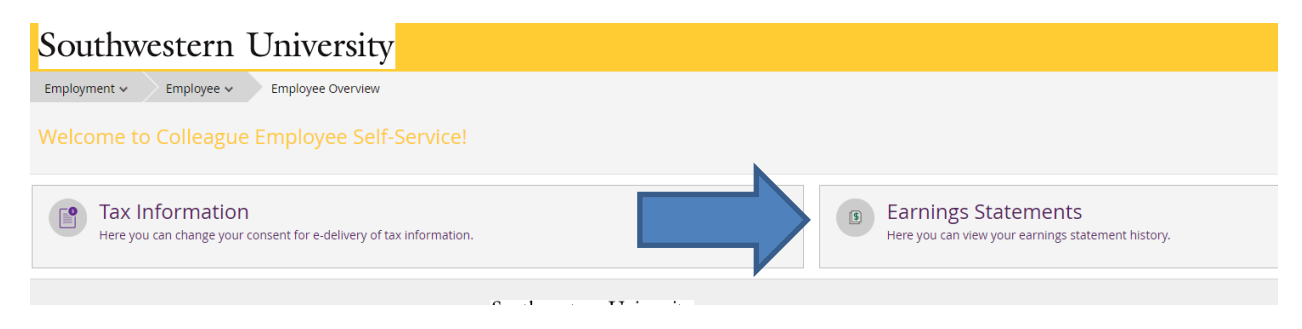

6. Click on the Pay Advice Date you want to access.

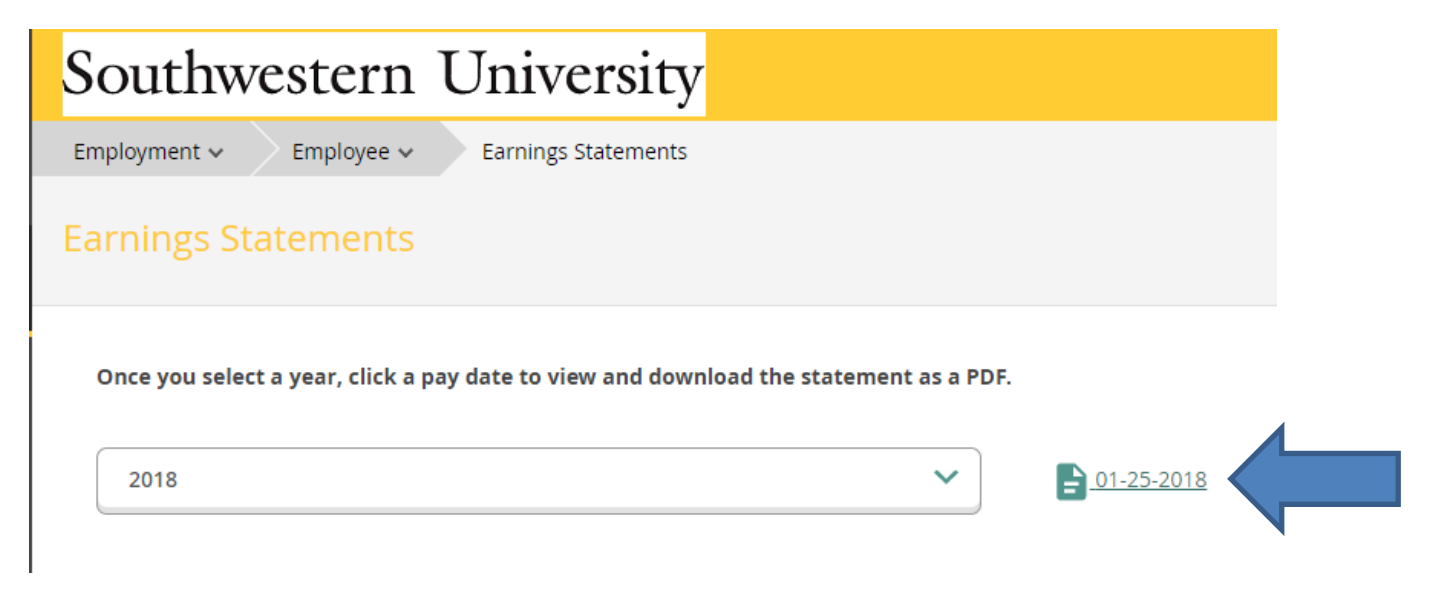

Your statement will not be available for viewing until the actual "Pay Date." For monthly employees, that is generally the 25<sup>th</sup> of the month. For biweekly employees, that is generally the Friday following the pay period end date.